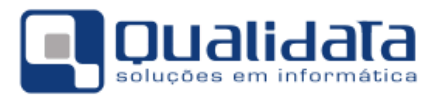

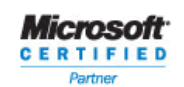

# **Q-Acadêmico**

# Módulo CIEE - Convênio Empresas

## Revisão 01

#### SUMÁRIO

| 1. | MĆ                                                                                            | DULO DESKTOP (SISTEMA INSTALADO NO CIEE)                                                                                                    | 2                     |
|----|-----------------------------------------------------------------------------------------------|----------------------------------------------------------------------------------------------------|-----------------------|
|    | 1.1<br>1.1.1<br>1.1.2<br>1.1.3<br>1.1.4<br>1.2<br>1.2.1<br>1.2.2<br>1.2.3<br>1.2.4            | CADASTROS GERAIS                                                                                                    | 2235566781            |
| 2. | MĆ                                                                                            | DULO WEB                                                                                                    | 5                     |
|    | 2.1<br>2.1.1<br>2.1.2<br>2.1.3<br>2.1.4<br>2.1.5<br>2.1.6<br>2.1.7<br>2.1.8<br>2.1.9<br>2.1.1 | EMPRESA11CADASTRAMENTO PELA EMPRESA11HABILITAÇÃO PARA A EMPRESA USAR OS RECURSOS DO SISTEMA11CADASTRO DO LOGIN DA EMPRESA11LINK QUESTIONÁRIO11LINK MATRIZES CURRICULARES11CONSULTAR ESTÁGIOS DA EMPRESA11OFERTAS DE ESTÁGIOS11OFERTAS DE ESTÁGIOS11ALTERAR DADOS CADASTRAIS110ALTERAR SENHA11 | 55555666777           |
|    | 2.2<br>2.2.1<br>2.2.2<br>2.2.3<br>2.2.4<br>2.2.5                                              | ALUNO       12         QUESTIONÁRIO       12         CURRÍCULO PESSOAL       12         EMPREGOS       12         EVENTOS       14         ALTERAR SENHA       12                                                                                                    | 8<br>8<br>8<br>8<br>8 |

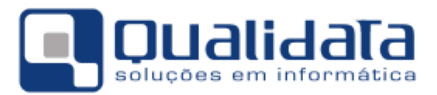

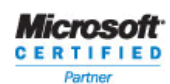

# 1. Módulo DeskTop (Sistema instalado no CIEE)

Para o uso do módulo do CIEE para uma maior interação da empresa com e instituição de ensino é necessário uma divulgação dos recursos disponíveis pela instituição para com as empresas que estarão interagindo.

Na verdade alguns cadastros serão feitos pela instituição e a maioria dos cadastramentos das informações poderá ser de responsabilidade da empresa, pelo menos esse é o objetivo. Como poderá ser visto nos tópicos a seguir. Porém, para um entendimento melhor de como é o funcionamento no sistema é necessário que todos do CIEE conheçam os cadastros com suas particularidades.

#### Observação:

Todas as imagens deste documento são imagens ilustrativas.

#### 1.1 Cadastros Gerais

#### 1.1.1 Cadastro de Ofertas de Empregos

Este cadastro funciona como um aviso para os alunos egressos de que, uma ou mais empresas estão com necessidades de preenchimento de vagas. Como dito anteriormente esse cadastro deve ser feito pela empresa no Módulo WEB, mas vou aqui explicar o que significa cada campo do cadastro.

Quando é inserida a oferta de emprego, todos os alunos visualizarão no Módulo WEB no seu ambiente dentro do sistema.

| 🚺 Cadastro de Ofertas de Empregos |                   |          |                |              |
|-----------------------------------|-------------------|----------|----------------|--------------|
| Código Empresa                    |                   | <b>#</b> | Data da Oferta | Data Limite  |
| Área Atuação                      | Nível Hierárquico | •        | Nº de Vagas    | C.H. Semanal |
| Situação                          | Setor             |          |                |              |
| Requisitos Obrigatórios           |                   |          |                |              |
| Requisitos Desejáveis             |                   |          |                |              |
|                                   |                   |          |                |              |
|                                   |                   |          |                |              |
|                                   |                   |          |                |              |
| Aplicar X Cancelar                |                   |          |                | <u> </u>     |

Ofertas de Empregos

a) **Código:** O sistema se encarregará de gerar.

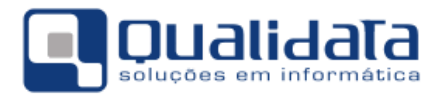

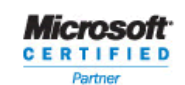

- b) Empresa: Campo onde deverá ser selecionada a empresa que estará ofertando as vagas de empregos. Caso a empresa que esteja fazendo o cadastro não é necessária a escolha. Veremos como a empresa fará o próprio cadastro mais adiante.
- c) Data da Oferta: Data em que foi feita a oferta das vagas.
- d) **Data Limite:** Data em que as ofertas chegarão ao fim. Após esta data, ninguém mais poderá se candidatar.
- e) Área de Atuação: Aqui será informada a área de atuação da empresa.
- f) Setor: Setor da empresa.
- g) Requisitos Obrigatórios: Este campo é um campo de texto livre onde serão informados quais serão os requisitos obrigatórios para quem queira se candidatar à vaga.
- Requisitos Desejáveis: Também é um campo de texto livre onde serão colocados os requisitos desejáveis e que não são obrigatórios. Caso o candidato possua esses requisitos melhor para ele.

#### 1.1.2 Cadastro de Eventos

O cadastro de eventos como o próprio nome sugere, é o recurso por onde os funcionários do CIEE irão publicar para que os alunos Egressos possam dispor dessas informações no seu ambiente próprio dentro do sistema web. Publicar o evento na web é simplesmente inserir um cadastro deste evento, porém, não basta somente cadastrar o evento, é necessário "dizer" para o sistema para quais cursos que deverão participar do mesmo.

| 🕜 Cadastro de Eventos     |                   |                                |
|---------------------------|-------------------|--------------------------------|
| Selecione o evento:       |                   |                                |
| Eventos Cursos            |                   |                                |
| Nome                      |                   |                                |
| Develope                  |                   |                                |
| Descrição                 |                   |                                |
|                           |                   |                                |
|                           |                   |                                |
|                           |                   |                                |
|                           |                   |                                |
| Data Local                |                   |                                |
| 17                        |                   |                                |
|                           | ⊕ <u>I</u> nserir | 😑 🖻 🕂 🕂 🕂 🕅 🖳 🖳 🖳 🖳 🖉 🖉 🖉      |
| Nome                      | Data              | LOCAL                          |
| Evento para o Treinamento | 14/04/2008        | Centro de Convenções de Manaus |
|                           |                   |                                |
|                           |                   |                                |
|                           |                   |                                |
|                           |                   |                                |
|                           |                   | <u> </u>                       |

Eventos

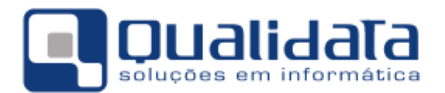

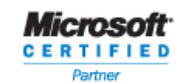

- a) Nome: Neste campo será digitado o nome do evento.
- b) Descrição: Neste campo será digitado todas as informações referente ao evento. Tópicos do evento, palestrantes... enfim, qualquer informação que seja útil para o aluno.
- c) URL: Neste campo será digitado o endereço eletrônico do evento, se houver.
- d) Data: Neste campo será digita a data em que o evento irá acontecer. Os alunos egressos só irão visualizar o evento até no dia do seu acontecimento, por exemplo, se um evento irá acontecer no dia 10/10/2008, até esse dia os alunos conseguirão visualizar, a partir do dia 11/10/2008, já não mais conseguirão.
- e) Local: Neste campo será digitado o local do evento.

| 🙆 Cadastro de Eventos                         |                                   |              |
|-----------------------------------------------|-----------------------------------|--------------|
| Selecione o evento: Evento para o Treinamento |                                   | •            |
| Eventos Cursos                                |                                   |              |
| Curso                                         |                                   |              |
|                                               |                                   | <u> </u>     |
|                                               | ⊕ Inserir 🛛 🗢 Betirar 🕅 🎘 Alterar | 🕵 Visualizar |
| Curso                                         |                                   |              |
| TECNOLOGIA EM DESENVOLVIMENTO DE SOFTWARE     |                                   |              |
|                                               |                                   |              |
|                                               |                                   |              |
|                                               |                                   |              |
|                                               |                                   |              |
|                                               |                                   |              |
|                                               |                                   |              |
|                                               |                                   |              |
|                                               |                                   |              |
|                                               |                                   |              |
|                                               |                                   |              |
|                                               |                                   | <u> </u>     |
| Ex                                            | ventos                            |              |

- f) Curso: Escolher o curso que já deve estar previamente cadastrado no módulo do registro escolar e depois clicar no botão inserir para identificar quais serão os cursos que deverão que visualizarão este evento no módulo WEB.
- g) Caso o curso não esteja ainda cadastrado, pedir ao setor responsável para o devido

cadastramento ou clicar no botão <u>Cadastrar Curso</u>, que fica ao lado do campo Curso. É claro que é necessário ter a permissão no sistema para este cadastramento de curso.

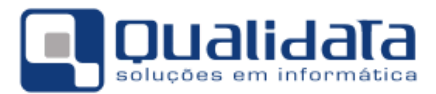

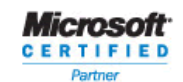

#### 1.1.3 Cadastro de Instituições do Curriculum:

Este cadastro faz referência às instituições onde o aluno estudou no momento do próprio aluno fazer o preenchimento do seu currículo no ambiente da web. Este currículo cadastrado pelo aluno será visualizado pela empresa quando este aluno se mostrar interessado e se candidatar às vagas de emprego ofertadas.

| 🙋 Cadastr | o de Instituições Curriculos |                   |                   |       |                      |
|-----------|------------------------------|-------------------|-------------------|-------|----------------------|
| Código    | Descrição                    |                   |                   |       |                      |
|           |                              |                   |                   |       |                      |
| Cidade    |                              |                   |                   |       | <b>M B</b>           |
|           |                              | ⊕ <u>I</u> nserir | — <u>R</u> etirar | 🕅 🖄 🖄 | 🙎 <u>V</u> isualizar |
| Código    | Descrição                    | Cid               | lade              |       |                      |
| ► o       | Outra                        | Ou                | tra - ES          |       |                      |
|           |                              |                   |                   |       |                      |
|           |                              |                   |                   |       |                      |
|           |                              |                   |                   |       |                      |
| Conteú    | do controlado pelo sistema   |                   |                   |       | <u> </u>             |
|           | Institui                     | ções Currícu      | llos              |       |                      |

- a) Código: O sistema se encarregará de gerar.
- b) **Descrição:** A descrição da instituição de ensino.
- c) **Cidade:** Escolha a cidade referente à instituição que será cadastrada.

#### 1.1.4 Cadastro de Cursos do Currículo:

Este cadastro faz referência aos cursos onde o aluno estudou no momento do próprio aluno fazer o preenchimento do seu currículo no ambiente da web. Este currículo cadastrado pelo aluno será visualizado pela empresa quando este aluno se mostrar interessado e se candidatar às vagas de emprego ofertadas.

| 🖉 Cadastro de Cursos Curriculos                                                                                                    |                                             |                     |
|----------------------------------------------------------------------------------------------------|---------------------------------------------|---------------------|
| Código Descrição<br>Nível Ensino<br>Aperfeicoamento<br>Ensino fundamental<br>Ensino médio<br>Especialização<br>Estágio<br>Doutorado<br>Graduação | I de Inserir ⊨ Betirar S<br>Nível de Ensino | <u>} ⊻isualizar</u> |
| Conteúdo controlado pelo sistema                                                                                                    | Ĺ                                           | Eechar              |

Cursos Currículos

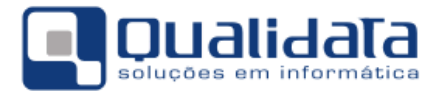

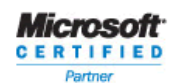

- a) Código: O sistema se encarregará de gerar.
- b) Descrição: Descrição do curso.
- c) Nível de Ensino: Selecione o nível de ensino do curso que será cadastrado.

#### 1.2 Configuração de Questionários

A configuração de questionários pelo sistema é um recurso que faz com que os avaliadores institucionais possam configurar seus próprios questionários para aplicarem a uma faixa de pessoas/avaliadores para estatísticas referentes à instituição, como avaliar um professor, uma disciplina e a própria instituição.

Este recurso assim que configurado e publicado, todos os usuários que foram definidos para responderem às perguntas visualizarão tal recurso no ambiente web do sistema Q-Acadêmico.

#### 1.2.1 Tipos de Questionários:

O cadastro de tipos de questionário é referente á quem vai ser avaliado, quem será o avaliador e se identifica o usuário avaliador ou não.

| 🗿 Cadastı   | ro d | e Tipos de Questic    | narios    |                   |                   |                   |                      |
|-------------|------|-----------------------|-----------|-------------------|-------------------|-------------------|----------------------|
| Código      | De   | escrição              |           |                   |                   |                   |                      |
|             | L    |                       |           |                   |                   |                   |                      |
| Identificar | Us   | uário                 | Avaliador |                   | 0 qu              | ie Será Avali     | ado:                 |
| ļ           |      | <b>_</b>              |           |                   |                   |                   | <b>_</b>             |
|             |      |                       |           | ⊕ <u>I</u> nserir | 😐 <u>R</u> etirar | 💦 <u>A</u> lterar | 🙎 <u>V</u> isualizar |
| Código      |      | Descrição             |           |                   |                   | Identificar Us    | uário 🗛 🔺            |
| Þ           | 62   | Avaliação do Egress   | 0         |                   |                   | Não identific     | a, mas cont Eç       |
|             | 72   | Avaliação para o trei | namento   |                   |                   | Não identific     | a, mas cont Eg       |
|             | 52   | Teste                 |           |                   |                   | Não identific     | a, mas cont Eg       |
|             |      |                       |           |                   |                   |                   |                      |
|             |      |                       |           |                   |                   |                   |                      |
|             |      |                       |           |                   |                   |                   |                      |
|             |      |                       |           |                   |                   |                   |                      |
|             |      |                       |           |                   |                   |                   |                      |
|             |      |                       |           |                   |                   |                   |                      |
|             |      |                       |           |                   |                   |                   | -                    |
| •           |      |                       |           |                   |                   |                   | •                    |
|             |      |                       |           |                   |                   |                   | <u> </u>             |

Tipos de Questionários

- a) **Código:** O sistema se encarregará de gerar.
- b) Descrição: Descrição do tipo de questionários
  - a. Pode ser, por exemplo, "Este tipo de questionários avaliará os egressos".
- c) Identifica Usuário: Existem duas situações atualmente
  - a. Não identifica, mas controla: Será identificado os avaliadores e controla o preenchimento do questionários uma só vez.
  - **b.** Identifica: Identifica o usuário avaliador e também controla o preenchimento dos questionários somente uma vez.

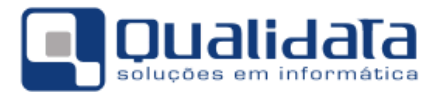

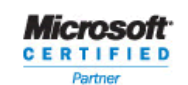

- d) Avaliador: Tipo de usuário que irá responder às perguntas do questionário publicado.
- e) O que será avaliado: Aqui será indicado o que será avaliado, como o próprio nome sugere.

#### 1.2.2 Perguntas e Respostas:

Este cadastro é livre, ou seja, para que sejam cadastradas perguntas e repostas não há nenhuma dependências de outros cadastros, ao contrário de quando há uma configuração de um modelo de questionário, deve já haver as perguntas e respostas já previamente cadastradas. Este cadastro possui duas partes onde a primeira parte é das perguntas e a segunda parte das respostas.

| Configuração de Perguntas      |                                        |                             |            |
|--------------------------------|----------------------------------------|-----------------------------|------------|
| Selecione a pergutna: Qual a r | nota que você daria para a Intituição. |                             | •          |
| Perguntas Respostas            |                                        |                             |            |
| Código Descrição               |                                        |                             |            |
|                                |                                        |                             |            |
| Tipo de Resposta               |                                        |                             |            |
|                                | 🔄 🕂 🖻                                  | <u>R</u> etirar 🕅 🦓 Alterar | ∑isualizar |
| Discursiva                     | <b>_</b>                               | Tipo                        |            |
| Objetiva c/ Discursiva         | essores da Insituição?                 | Objetiva                    |            |
| valor numerico                 | stituicão?                             | valor memo                  |            |
| Valor memo<br>Valor Data       | ma melhria para o atendimento          | ao egre valor memo          |            |
| Multipla escolha               | a a Intituição.                        | Objetiva                    |            |
|                                |                                        |                             |            |
|                                |                                        |                             |            |
|                                |                                        |                             |            |
|                                |                                        |                             |            |
|                                |                                        |                             |            |
|                                |                                        |                             |            |
|                                |                                        |                             |            |
|                                |                                        |                             |            |
|                                |                                        |                             |            |
| 1                              |                                        |                             | <b>_</b>   |
| Coniar Bespostas               |                                        |                             | Eechar     |
|                                |                                        |                             |            |

Perguntas

- a) Código: O próprio sistema se encarregará de gerar.
- b) **Descrição:** Neste campo será digitada a pergunta.
- c) **Tipo de Resposta**:
  - a. **Objetiva:** Fará com que o avaliador escolha uma resposta dentre a quantidade que for configurada no cadastro de perguntas.
  - b. **Discursiva:** Fará com que o avaliador digite um texto livre de até 255 caracteres. Obs: Para este tipo de pergunta não é necessário configurar a resposta, pois o avaliador que irá escrever um texto.
  - c. **Objetiva com discursiva:** Fará com que o avaliador escolha uma das respostas configuradas e dê uma justificativa.
  - d. Valor Número: Fará com que o avaliador somente digite valores numéricos.

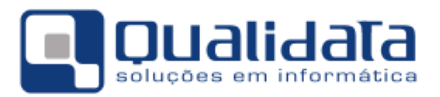

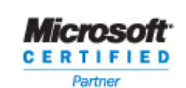

- e. Valor Memo: Fará com que o avaliador digite um texto livre, sem limite de caracteres. Obs: Para este tipo de pergunta não é necessário configurar a resposta, pois o avaliador que irá escrever um texto.
- f. Valor Data: Fará com que o avaliador informe somente datas.
- g. **Múltipla escolha:** Fará com que o avaliador possa escolher mais de uma resposta dentre as respostas configuradas.

| 🙋 Configuração d    | le Perguntas |                     |                   |                   |           | <u> </u>      |
|---------------------|--------------|---------------------|-------------------|-------------------|-----------|---------------|
| Selecione a pergutr | na: Como e   | stá o enpenho dos p | rofessores da Ins | ituição?          |           |               |
| Perguntas Respo     | stas         |                     |                   |                   |           |               |
| Código Desc         | rição        |                     |                   |                   |           |               |
|                     |              |                     |                   |                   |           |               |
|                     |              |                     | ⊕ <u>I</u> nserir | 🗢 <u>R</u> etirar | 💦 Alterar | 🙎 🛛 isualizar |
| Código De           | scrição      |                     |                   |                   | Peso      |               |
| ▶ 916 Bo            | m            |                     |                   |                   |           |               |
| 915 Óti             | mo           |                     |                   |                   |           |               |
| 918 Pé              | ssimo        |                     |                   |                   |           |               |
| 917 Ru              | im           |                     |                   |                   |           |               |
|                     |              |                     |                   |                   |           |               |
|                     |              |                     |                   |                   |           |               |
|                     |              |                     |                   |                   |           |               |
|                     |              |                     |                   |                   |           |               |
|                     |              |                     |                   |                   |           |               |
|                     |              |                     |                   |                   |           |               |
|                     |              |                     |                   |                   |           |               |
|                     |              |                     |                   |                   |           |               |
| 1                   |              |                     |                   |                   |           |               |
| 📴 Copiar Resp       | ostas        |                     |                   |                   |           | <u> </u>      |
|                     |              |                     |                   |                   |           |               |

Perguntas

- a) Código: O sistema se encarregará de gerar.
- b) **Descrição:** Será digitada a resposta da pergunta.
- c) **Pontos:** Em caso de uma pesquisa onde será levado em conta o peso da pergunta, aqui será digitado a quantidade de pontos que essa pergunta valerá.

#### 1.2.3 Modelos de Questionários:

No cadastro de modelo de questionário é que será realmente configurado o questionários em que o avaliador visualizará no internet. A primeira parte são informações referentes a quem será o avaliador e quem será avaliado, claro que base no cadastro do tipo de questionário visto anteriormente, a segunda parte é configuração das perguntas e respostas.

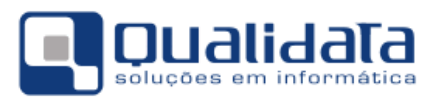

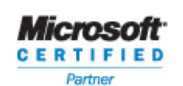

| Configuração de Perguntas                                   |                    |                   |                 |               |  |  |  |
|-------------------------------------------------------------|--------------------|-------------------|-----------------|---------------|--|--|--|
| Selecione o modelo de Questionário: Eustionário III         |                    |                   |                 |               |  |  |  |
| Modelos de Questionários Perguntas e Respostas Agrupamentos |                    |                   |                 |               |  |  |  |
| Código Descrição                                            |                    |                   |                 |               |  |  |  |
|                                                             |                    |                   |                 |               |  |  |  |
| Pos. Inicial Pos. Final Tipo de Questionário                |                    | 🗢 Betira          | r 🛛 💦 Alterar   | 🚯 Visualizar  |  |  |  |
|                                                             |                    |                   |                 |               |  |  |  |
| Lodigo Descrição                                            | Avaliação para o t | rio<br>reinamento | Posiçao Inicial | Posiçao Final |  |  |  |
| 46 Modelo Teste                                             | Teste              | reinamento        |                 |               |  |  |  |
| 56 Perguntando sobre a instituição                          | Avaliação do Egre  | \$\$0             |                 |               |  |  |  |
|                                                             |                    |                   |                 | •             |  |  |  |
|                                                             |                    |                   |                 | <u> </u>      |  |  |  |

Perguntas

- a) Código: O próprio sistema se encarregará de gerar.
- b) **Descrição:** Aqui será digitada uma descrição para o seu modelo de questionários.
- c) Pos. Inicial e Pos. Final: posição inicial e final no arquivo texto retornado pela leitora ótica, onde estar a identificação do usuário, caso seja necessário uma leitora em cartão.
- d) **Tipo de questionário:** Deverá ser informado o tipo de questionário. O tipo de questionário que fará o direcionamento para quem deverá responder este questionário.

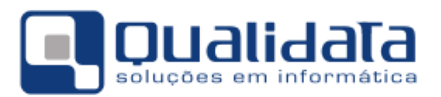

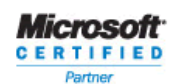

QUALIDATA Soluções em Informática Rua das Palmeiras, 795 Conj.206 Santa Lúcia - Vitória - ES CEP: 29047-550 www.qualidata.com.br qualidata@qualidata.com.br Tel.: +55-27-3434.4400

| Selecione o modelo de Questionário: Modelo Teste<br>Modelos de Questionários Perguntas e Respostas Agrupamentos<br>Pergunta: Como você ver atualmente a instituição?<br>Agrupamento: Teste<br>Dordem Agr. Pergunta<br>1 2 Como você ver atualmente a instituição?<br>A 2 1 Qual a nota que você daria para a Intituição.<br>D bjetiva<br>3 Como está o enpenho dos professores da Insituição?<br>D bjetiva<br>4 Teste<br>5 Teste I<br>0 bjetiva oz Discursiva<br>6 Teste II<br>9 Teste III<br>9 Teste V<br>9 Teste V<br>10 Teste V<br>10 Teste V<br>Multipla escolha<br>10 Teste V<br>Multipla escolha<br>10 Teste V<br>10 Teste V<br>10 T | 👩 Configu   | iração d  | de Perç | guntas                                             |                        | _ [      |      |
|----------------------------------------------------------------------------------------------------|-------------|-----------|---------|----------------------------------------------------|------------------------|----------|------|
| Modelos de Questionários       Pergunta: Como você ver atualmente a instituição?         Agrupamento:       Teste         Image: Didem Agr.       Pergunta         Image: Didem Agr.       Pergunta <td< td=""><td>Selecione</td><td>o modelo</td><td>o de Qu</td><td>estionário: Modelo Teste</td><td></td><td></td><td></td></td<>                                                                                                    | Selecione   | o modelo  | o de Qu | estionário: Modelo Teste                           |                        |          |      |
| Pergunta:       Como você ver atualmente a instituição?         Agrupamento:       Teste         1       2       Como você ver atualmente a instituição?       valor memo         2       1       Qual a nota que você daria para a Intituição.       Dijetiva       Teste         3       Como está o enpenho dos professores da Insituição?       Objetiva       Teste         4       Teste       Multipla escolha       Discursiva         5       Teste II       Dipetiva c/ Discursiva         6       Teste III       valor memo       Valor memo         8       Teste V       valor memo       Valor Data         9       Teste VI       Multipla escolha       Valor Data         10       Teste VI       Multipla escolha       Valor Data                                                                                                    | Modelos de  | e Questic | onários | Perguntas e Respostas   Agrupamentos               |                        |          |      |
| Agrupamento:       Tipo de Resposta       Agrupamento:         Image: Pergunta       Tipo de Resposta       Agrupamento:         Image: Pergunta       Tipo de Resposta       Agrupamento:         Image: Pergunta       Tipo de Resposta       Agrupamento:         Image: Pergunta       Tipo de Resposta       Agrupamento:         Image: Pergunta       Teste       Objetiva       Teste         Image: Pergunta       Image: Pergunta       Teste       Objetiva       Teste         Image: Pergunta       Image: Pergunta       Image: Pergunta       Teste       Image: Pergunta       Teste         Image: Pergunta       Image: Pergunta       Image: Pergunta       Teste       Image: Pergunta       Teste         Image: Pergunta       Image: Pergunta       Image: Pergunta       Image: Pergunta       Teste       Image: Pergunta       Teste         Image: Pergunta       Image: Pergunta       Image: Pergunta       Image: Pergunta       Teste       Image: Pergunta       Image: Pergunta       Teste         Image: Pergunta       Image: Pergunta       Image: Pergunta       Image: Pergunta       Image: Pergunta       Image: Pergunta       Image: Pergunta       Image: Pergunta       Image: Pergunta       Image: Pergunta       Image: Pergunta       Image: Pergunta                                                                                                    | Pe          | raunte    | i Cr    | nmo você ver atualmente a instituição?             |                        |          | P    |
| Agrupamento:       Pergunta       Tipo de Resposta       Agru         1       2       Como você ver atualmente a instituição?       valor memo       Test         2       1       Qual a nota que você daria para a Intituição.       Dipetiva       Test         3       Como está o enpenho dos professores da Instituição?       Dipetiva       Test         4       Teste       Multipla escolha         5       Teste II       Discursiva         6       Teste II       Objetiva c/ Discursiva         7       Teste III       valor numerico         8       Teste IV       valor numerico         9       Teste V       Valor Data         10       Teste VI       Multipla escolha                                                                                                    |             |           |         |                                                    |                        |          | ngra |
| Drdem Agr. Pergunta Tipo de Resposta Agr.   1 2 Como você ver atualmente a instituição? valor memo Test   2 1 Qual a nota que você daria para a Intituição. Objetiva Test   3 Como está o enpenho dos professores da Insituição? Objetiva Test   4 Teste Multipla escolha Discursiva   5 Teste II Objetiva c/ Discursiva   6 Teste II Objetiva c/ Discursiva   7 Teste III valor numerico   8 Teste IV valor numerico   9 Teste V Valor Data   10 Teste VI Multipla escolha                                                                                                    | Agrupa      | amento    | o: le   | ste                                                |                        |          | ntas |
| 1       2       Como você ver atualmente a instituição?       valor memo       Test         2       1       Qual a nota que você daria para a Intituição.       Objetiva       Test         3       Como está o enpenho dos professores da Insituição?       Objetiva       Test         4       Teste       Multipla escolha       Discursiva         5       Teste II       Discursiva       Objetiva c/ Discursiva         7       Teste III       valor numerico       valor memo         9       Teste V       Valor Data       Instetival escolha         10       Teste VI       Multipla escolha       Instetival escolha                                                                                                    | N           | Ordem     | Agr.    | Pergunta                                           | Tipo de Resposta       | Agru 🔺   | Sele |
| A 2 1 Qual a nota que você daria para a Intituição. Objetiva Test   3 Como está o enpenho dos professores da Insituição? Objetiva Image: Como está o enpenho dos professores da Insituição?   4 Teste Multipla escolha Image: Como está o enpenho dos professores da Insituição? Objetiva   4 Teste Multipla escolha Image: Como está o enpenho dos professores da Insituição? Objetiva   5 Teste I Discursiva Image: Como está o enpenho dos professores da Insituição? Objetiva c/ Discursiva   6 Teste II Objetiva c/ Discursiva Image: Como está o enpenho dos professores da Insituição? Objetiva c/ Discursiva   6 Teste II Objetiva c/ Discursiva Image: Como está o enpenho dos professores da Insituição? Objetiva c/ Discursiva   8 Teste II Valor numerico Image: Como está o enpenho dos professores da Insituição? Valor Data   9 Teste V Valor Data Image: Como está o enpenho dos professores da Insituição? Image: Como está o enpenho dos professores da Insituição?   9 Teste VI Valor Data Image: Como está o enpenho dos professores da Insituição? Image: Como está o enpenho dos professores da Insituição?   10 Teste VI Multipla escolha                                                                                                    |             | 1         | 2       | Como você ver atualmente a instituição?            | valor memo             | Test     | cior |
| 3       Como está o enpenho dos professores da Insituição?       Objetiva         4       Teste       Multipla escolha         5       Teste I       Discursiva         6       Teste II       Objetiva c/Discursiva         7       Teste III       valor numerico         8       Teste IV       valor numerico         9       Teste V       Valor Data         10       Teste VI       Multipla escolha                                                                                                    |             | 2         | 1       | Qual a nota que você daria para a Intituição.      | Objetiva               | Test     | Tada |
| D 4 Teste   5 Teste I Discursiva   6 Teste II Objetiva c/ Discursiva   7 Teste III valor numerico   8 Teste IV valor memo   9 Teste V Valor Data   10 Teste VI Multipla escolha                                                                                                    |             | 3         |         | Como está o enpenho dos professores da Insituição? | Objetiva               |          | s    |
| 5       Teste I       Discursiva         6       Teste II       Objetiva c/ Discursiva         7       Teste III       valor numerico         8       Teste IV       valor memo         9       Teste V       Valor Data         10       Teste VI       Multipla escolha                                                                                                    | D           | 4         |         | Teste                                              | Multipla escolha       |          | 장    |
| 6       Teste II       Objetiva c/ Discursiva         7       Teste III       valor numerico         8       Teste IV       valor memo         9       Teste V       Valor Data         10       Teste VI       Multipla escolha                                                                                                    |             | 5         |         | Teste I                                            | Discursiva             |          | l s  |
| 7       Teste III       valor numerico         8       Teste IV       valor memo         9       Teste V       Valor Data         10       Teste VI       Multipla escolha                                                                                                    |             | 6         |         | Teste II                                           | Objetiva c/ Discursiva |          | stas |
| 8       Teste IV       valor memo         9       Teste V       Valor Data         10       Teste VI       Multipla escolha                                                                                                    |             | 7         |         | Teste III                                          | valor numerico         |          | Se l |
| 9       Teste V       Valor Data         10       Teste VI       Multipla escolha         Image: State of the state of the state of t                                                                                                    |             | 8         |         | Teste IV                                           | valor memo             |          | leci |
| 10 Teste VI Multipla escolha                                                                                                    |             | 9         |         | Teste V                                            | Valor Data             |          |      |
|                                                                                                    |             | 10        |         | Teste VI                                           | Multipla escolha       |          | das  |
| _                                                                                                    | ■<br>■<br>■ |           |         |                                                    |                        | •        |      |
| Lecha                                                                                                    |             |           |         |                                                    |                        | <u> </u> | iar  |

Perguntas

- I) Inserir repostas no modelo: Clicar no botão (Novo).
- II) Agrupar Respostas: O agrupamento mostra as perguntar separadamente para o avaliador. Esse agrupamento pode ser feito para, por exemplo, separar as perguntas em áreas. Selecionar a(s) pergunta(s) e clicar no

botão (Agrupar). Pode-se marcar várias perguntas com a tecla CTRL pressionada e marcando com o mouse.

- III) **Desagrupar Respostas:** Desfaz o agrupamento. Clicar no botão (Desagrupar). Pode-se desmarcar várias perguntas com a tecla CTRL pressionada e marcando com o mouse.
- IV) Mover perguntas para a posição desejada: Selecionar a pergunta e clicar no (mover para cima) ou (mover para baixo).
- V) Excluir a pergunta do modelo de questionário: Esse procedimento não excluirá a pergunta do sistema, somente irá retira do modelo. Selecionar a

pergunta e clicar no botão (Excluir pergunta do modelo).

VI) **Mover a pergunta para uma posição desejada:** Por exemplo, deseja-se mover a pergunta que está na posição um para a posição dez. Com a

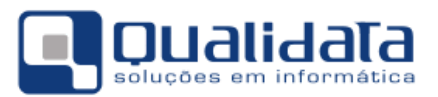

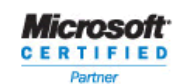

pergunta um selecionada, no campo acima do botão 🗾 - 🗌 informar qual é a posição de destino e clicar no botão(Mover pergunta)

| 🙋 Configuração de Perguntas               |                                             |                      | _ 🗆 ×          |
|-------------------------------------------|---------------------------------------------|----------------------|----------------|
| Selecione o modelo de Questionário: Eusti | onário III                                  |                      |                |
| Modelos de Questionários Perguntas e Re   | espostas Agrupamentos                       |                      |                |
| Pergunta:Qual a nota que vo               | cê daria para a Intituição.                 |                      | S S            |
| Resposta Selecionada: Zero                |                                             |                      | l i g l        |
| Código Resposta                           |                                             | Pontos               |                |
| ▶ 905 Zero                                |                                             |                      |                |
| 906 Um                                    |                                             |                      |                |
| 907 Dois                                  |                                             |                      | ada            |
| 908 Três                                  |                                             |                      |                |
| 909 Quatro                                |                                             |                      |                |
| 910 Cinco                                 |                                             |                      | sod            |
|                                           |                                             |                      | tas            |
| S 🙀 📔                                     |                                             |                      | Sele           |
|                                           |                                             |                      | ▼ <sup>B</sup> |
|                                           |                                             |                      |                |
| A resposta acima                          | selecionada desabilita                      | as seguintes pergunt | las: 🖱         |
| 3 · Escreva uma texto sugerind            | o uma melhria para o atendimento ao egresso |                      |                |
| 4 - Como está o enpenho dos p             | professores da Insituição?                  |                      |                |
| →<                                        |                                             |                      |                |
| <u>+-</u>                                 |                                             |                      |                |
|                                           |                                             |                      |                |
|                                           |                                             |                      |                |
|                                           |                                             |                      |                |
|                                           |                                             |                      |                |
|                                           |                                             |                      | <u>E</u> echar |

Perguntas

Quando é selecionada uma pergunta na sessão de baixo a resposta da sessão de cima, se for marcada desabilitará a pergunta, por exemplo:

Pergunta 1 : É casado? a) sim b) não Pergunta 2 : Nome da esposa. A resposta b da pergunta 1 tem que desabilitar a pergunta 2.

#### 1.2.4 Aplicações de Questionários:

A aplicação do questionário é publicar no site para que os avaliadores possam responder às perguntas montadas no modelo de questionário.

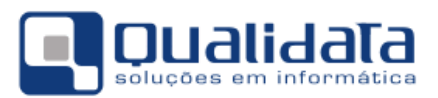

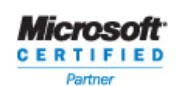

| Configurar Aplicações de Questionários                                                                 |                                                  |  |  |
|----------------------------------------------------------------------------------------------------|--------------------------------------------------|--|--|
| Selecione a aplicação:                                                                                 | <u> </u>                                         |  |  |
| Aplicações   Filue   Unifier                                                                           |                                                  |  |  |
| Abicações   Filtros   Ostanios                                                                         |                                                  |  |  |
| Código Descrição                                                                                       |                                                  |  |  |
|                                                                                                    |                                                  |  |  |
| Pos. Inicial Pos. Final Ano Let. Per. Let. Data Inicial                                                | Data Final                                       |  |  |
|                                                                                                    | ▲ 104/04/2008                                    |  |  |
| <ul> <li>Texto de boas vindas, que irá explicar aos usuários a justificativa e os objetivos</li> </ul> | /os da pesquisa:                                 |  |  |
|                                                                                                    |                                                  |  |  |
|                                                                                                    |                                                  |  |  |
| Modelo                                                                                                 |                                                  |  |  |
|                                                                                                    | •                                                |  |  |
| Preenchimento Obrigatório                                                                              | 🗢 Inserir 🛛 🗁 Betirar 🛛 🎉 Alterar 🖉 🕵 Visualizar |  |  |
| Código Descrição                                                                                       | Modelo Posição 🔺                                 |  |  |
| 58 APlicação do primeiro questionário                                                                  | Modelo Teste                                     |  |  |
| 78 Questionários configurado para teste no treinamento                                                 | Eustionário III                                  |  |  |
|                                                                                                    | _                                                |  |  |
|                                                                                                    | <b>_</b>                                         |  |  |
|                                                                                                    |                                                  |  |  |
| Ano/Período Letivo: 2008/1                                                                             |                                                  |  |  |
|                                                                                                    |                                                  |  |  |
| Aplicações de Que                                                                                      | estionários                                      |  |  |

- a) Código: O sistema se encarregará de gerar.
- b) Descrição: Aqui será preenchido um título ao qual o avaliador verá na web.
- c) Pos. Inicial e Pos. Final: posição inicial e final no arquivo texto retornado pela leitora ótica, onde estar a identificação do usuário, caso seja necessário uma leitora em cartão.
- d) Ano Let. e Per. Let.: O sistema já preencherá os campos conforme configuração de ano e período letivo no sistema.
- e) Data inicial: Data em que os avaliadores começarão a visualizar o questionário.
- f) Data Final: Após esta data os avaliadores não mais irão visualizar o questionário.
- g) Texto de boas vindas, que irá explicar aos usuários a justificativa e os objetivos da pesquisa: Como o próprio texto sugere, será um texto justificando o preenchimento do questionário. É um texto livre de até cem caracteres.
- h) Modelo: Aqui será escolhido o modelo de questionário que foi configurado.
- Preenchimento Obrigatório: Caso este campo seja marcado, os avaliadores só conseguirão acessar o ambiente web somente após o preenchimento e envio das respostas, caso contrário, os avaliadores poderão acessar o ambiente da web, e responder o questionário quando desejar, podendo até não responder.

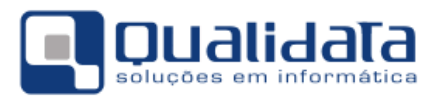

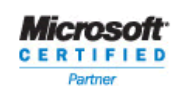

| Configurar Aplicações de Questionários                                                                     | <u>_     ×</u> |
|----------------------------------------------------------------------------------------------------|----------------|
| Selecione a aplicação: APlicação do primeiro questionário                                                  | •              |
| Aplicações Filtros Usuários                                                                                |                |
| Tipo de usuário: Egresso                                                                                   |                |
| Escolha seu critério de pesquisa e clique em "Listar"                                                      |                |
| 🗖 Instituição 📃 🔽 🔽 Localização                                                                            | ~              |
| Curso                                                                                                    | ŧ              |
| 🗖 Módulo                                                                                                   | 桷              |
| Diário                                                                                                    | 桷              |
| Matrícula                                                                                                  |                |
| E Selecionar Todos                                                                                         |                |
| Matrícula Nome                                                                                             |                |
|                                                                                                    |                |
|                                                                                                    |                |
|                                                                                                    |                |
| Atenção: itens já adicionados a esta aplicação não irão aparecer neste resultado Veres veres a Adicionar L | Jsuários       |
|                                                                                                    |                |
|                                                                                                    | Eechar         |

Aplicação de Questionário

Nesta parte da publicação do questionário será necessário informar agora quem avaliará o questionário. Mesmo que o tipo de questionário seja direcionado para os aluno egressos ou aluno ativos, você pode suprimir alguns alunos que tenha a situação configurada.

Basta fazer o filtro desejado, clicar em listar, selecionar os avaliadores desejados e adicionar usuários.

Para selecionar todos os avaliadores, clicar no botão Selecionar Todos, caso queira selecionar alguns, basta com a tecla CTRL pressionada e clicando com o mouse nos avaliadores desejados. Para adicionar os avaliadores na lista de quem irá responder o questionário, clique no botão Adicionar Usuários.

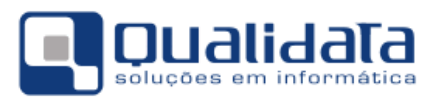

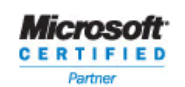

| Configurar Aplicaçõe     | s de Questionários                                 | <u>_   ×</u> |
|--------------------------|----------------------------------------------------|--------------|
| Selecione a aplicação: 🛛 | \Plicação do primeiro questionário                 | •            |
| Aplicações Filtros Usua  | irios                                              |              |
| Objeto avaliado: Institu | ição                                               |              |
| Matrícula                | Aluno                                              | <b>_</b>     |
| 2004100430               | André Luiz Viana Loureiro                          |              |
| 2002203710               | JOSE RAMOS FILHO                                   |              |
| 2002203389               | JOYCE MIRANDA DOS SANTOS                           |              |
|                          |                                                    |              |
|                          |                                                    |              |
|                          |                                                    |              |
|                          |                                                    |              |
|                          |                                                    |              |
|                          |                                                    |              |
|                          |                                                    |              |
|                          |                                                    |              |
|                          |                                                    |              |
|                          |                                                    |              |
|                          |                                                    | -            |
|                          |                                                    |              |
| <u> </u>                 | elecionados 🛛 🕺 Cancelar aplicação de questionário |              |
|                          |                                                    | <u> </u>     |
| P                        | Aplicações de Questionários                        |              |

Se houver necessidade de retirar algum avaliador do questionário, basta selecionar o usuário e clicar no botão Retirar usuários selecionados.

Caso queira cancelar a aplicação, clique no botão Cancelar aplicação de questionário.

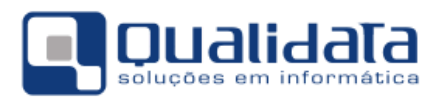

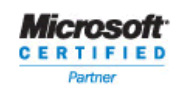

# 2. Módulo WEB

#### 2.1 Empresa

#### 2.1.1 Cadastramento pela empresa

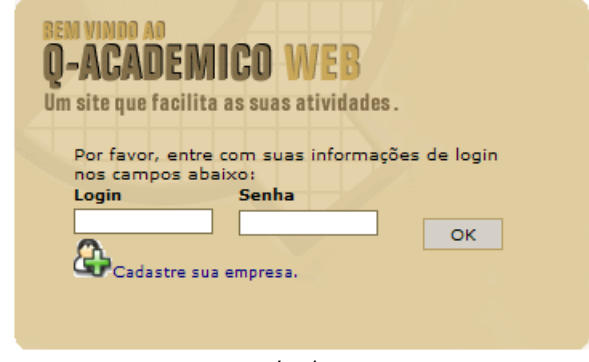

Login

Orientar à empresa a fazer o cadastro usando o link Cadastre sua empresa e preencher o formulário.

#### 2.1.2 Habilitação para a empresa usar os recursos do sistema

No momento em que a empresa efetua o seu cadastro pela internet, este cadastro fica com uma condição de **Aguardando Liberação** do cadastro. Enquanto a empresa estiver nesta situação a empresa não conseguirá logar no sistema para usar as outras funcionalidades. É necessário que após a criação do login e senha da empresa fazer a liberação, acessando o cadastro de empresas no sistema acadêmico/módulo CIEE e alterar o campo Situação para **Cadastro Liberado.** 

#### 2.1.3 Cadastro do login da empresa

Nesta guia será cadastrado os usuário da empresa que terão acesso via internet no módulo CIEE na sua empresa. Segue abaixo a descrição de cada campo a ser preenchido:

Login: Login do usuário da empresa.

Nome do Usuário: Nome completo do usuário.

**C.P.F.:** C.P.F do usuário.

**Setor:** Lembrando que o setor só aparecerá para ser escolhido quando for cadastrada a estrutura em árvore no sistema. Aqui será relacionado em qual setor o funcionário que terá acesso trabalha dentro da empresa.

**Nível de Acesso:** Neste campo será informado qual será o nível de acesso que o funcionário terá quando abrir o módulo na internet.

- Administrador: Acesso total
- *Gerente:* Acesso limitado, porém poderá fazer alteração e/ou exclusão, dependendo do seu acesso.
- Consulta: Como o próprio nome sugere, este tipo de acesso, somente terá acesso a visualização dos dados.
- Cargo: Cargo do funcionário.
- E-Mail: E-mail do funcionário.

#### 2.1.4 Link Questionário

Aqui aparecerá os questionários que forem configurados para as empresas responderem.

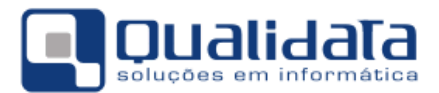

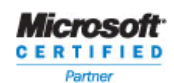

#### 2.1.5 Link matrizes curriculares

Consulta das matrizes curriculares dos cursos do CEFET.

#### 2.1.6 Consultar estágios da empresa

Será visualizada uma lista das pessoas que fazem estágio na empresa com as seguintes informações:

- a) Curso;
- b) Aluno;
- c) Data de início;
- d) Data final;
- e) Supervisor;
- f) Local;
- g) Turno;
- h) Carga horária;
- i) Tipo de contrato.

#### 2.1.7 Ofertas de Estágios

Aqui a empresa fará a oferta de estágio preenchendo as informações necessárias para a oferta.

| <b>** *</b>                  | Setor:<br>Carga Horária<br>Semanal:<br>Turno:<br>Período de Oferta:<br>até | 1 cursos<br>• Editar<br>Lista | • Editar<br>Lista | list |
|------------------------------|----------------------------------------------------------------------------|-------------------------------|-------------------|------|
|                              | Inserir Nova Oferta de                                                     | Estágio:                      |                   |      |
| Observações:                 |                                                                            |                               |                   | A    |
| Data:                        |                                                                            |                               |                   |      |
| Data de Expiração da oferta: |                                                                            |                               |                   |      |
| Número de Vagas:             |                                                                            |                               |                   |      |
| Valor da Bolsa:              |                                                                            |                               |                   |      |
| Setor:                       |                                                                            |                               |                   |      |
| Carga Horária Semanal:       |                                                                            |                               |                   |      |
| Turno:                       | •                                                                          | ]                             |                   |      |
| Inserir                      |                                                                            |                               |                   |      |
|                              | Oferta de Está                                                             | gio                           |                   |      |

A empresa deve preencher os campos e clicar em inserir. Depois de clicar em inserir, aparecerá uma lista de todos os cursos para que a empresa direcione o estágio ofertado para os cursos de áreas afins. É necessário que a empresa escolha um curso pelo menos.

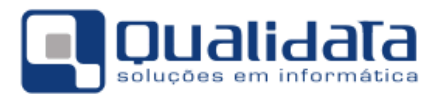

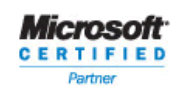

#### 2.1.8 Ofertas de Emprego

Aqui a empresa fará a oferta de emprego preenchendo as informações necessárias para a oferta.

| Cancelar     Marcar como     "Vagas     preenchidas" | 03/04/2008<br>até<br>10/04/2008 |  | 10 | 40 | DESENVOLVIMENTO DE<br>SOFTWARE<br>• Editar Lista | Teste |
|------------------------------------------------------|---------------------------------|--|----|----|--------------------------------------------------|-------|
| Inserir Nova Oferta de Emprego:                      |                                 |  |    |    |                                                  |       |
| Observações:                                         |                                 |  |    |    | *                                                |       |
| Data:                                                |                                 |  |    |    |                                                  |       |
| Data de Expiração da oferta:                         |                                 |  |    |    |                                                  |       |
| Número de Vagas:                                     |                                 |  |    |    |                                                  |       |
| Carga Horária Semanal:                               |                                 |  |    |    |                                                  |       |
| Inserir                                              |                                 |  |    |    |                                                  |       |

Oferta de Emprego

A empresa deve preencher os campos e clicar em inserir. Depois de clicar em inserir, aparecerá uma lista de todos os cursos para que a empresa direcione o emprego ofertado para os cursos de áreas afins. É necessário que a empresa escolha um curso pelo menos. Ofertas de emprego só aparecerão para alunos com situação egresso. Nas ofertas de empregos, quando a empresa clicar no Link listar, aparecerá uma lista dos currículos de alunos para análise.

#### 2.1.9 Alterar dados cadastrais

Neste link a empresa fará a alteração do cadastro no momento em que desejar.

#### 2.1.10 Alterar Senha

A empresa deverá informar a senha atual e fazer a alteração para uma nova senha. Maiores informação estão descritas no próprio link.

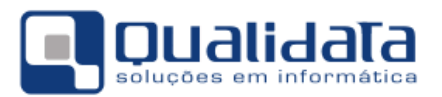

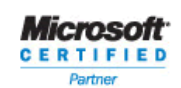

#### 2.2 Aluno

#### 2.2.1 Questionário

Aqui aparecerão os questionários que forem configurados para as empresas responderem.

#### 2.2.2 Currículo Pessoal

Aqui o aluno fará o cadastramento/alteração e/ou exclusão de informações do seu currículo.

|   | DADOS PESSOA             | 15                       |   |
|---|--------------------------|--------------------------|---|
|   | Nome 🕨                   | JOYCE MIRANDA DOS SANTOS |   |
|   | RG 🕨                     | 632001-5 SI-MARINHA/RJ   |   |
|   | Sexo 🕨                   | Feminino                 |   |
|   | Telefone residencial )   | (092) 3232-5555          |   |
|   | Telefone comercial >     |                          |   |
|   | Estado civil 🕨           | ·                        |   |
|   | E-mail 🕨                 |                          |   |
| 8 | IDIOMAS                  |                          | ▼ |
|   | FORMAÇÃO ACA             | ADÊMICA                  | ▼ |
| ි | ATIVIDADES ACADÊMICAS    |                          | ▼ |
|   | EXPERIÊNCIA PROFISSIONAL |                          | ▼ |
| ۵ | CURSOS EXTRAS            |                          |   |
| 2 | PARTICIPAÇÃO             | EMEVENTOS                | ▼ |
|   |                          | Orandarada               |   |

Currículo

### 2.2.3 Empregos

Aqui serão visualizadas as ofertas de empregos feitas pelas empresas. O aluno também possui a opção de um link *Marcar como interessado.* Com essa opção marcada a empresa poderá fazer a análise do currículo do aluno.

### 2.2.4 Eventos

Neste link o aluno poderá visualizar os eventos que estão para ser realizados.

#### 2.2.5 Alterar Senha

O aluno deverá informar a senha atual e fazer a alteração para uma nova senha. Maiores informação estão descritas no próprio link.